## How to Reset Your Wi-Fi Device

| Looking to the Controller you will see a small black<br>button called "Match"<br>(it is right next to the blue light on Bottom Left Corner)<br>PRESS & HOLD "match" for 15 Seconds |
|----------------------------------------------------------------------------------------------------|
| Go to your Smart Phone " <b>Settings"</b> ,                                                                                                    |
|                                                                                                    |
| look for something called "WIFI- SPI" followed by a bunch of                                                                                                    |
|                                                                                                    |
| Connect to <b>"WiFi– SPI"</b> and wait for the "Wi-Fi" symbol 😚 to                                                                                                    |
| appear at the top of your phone.                                                                                                    |
| Launch <b>"Skydance"</b> , within a few seconds you should see the                                                                                                    |
| Opening page.                                                                                                    |
| Click on the word <b>"Cog"</b> to get into the APP settings.                                                                                                    |
| to 2 = 2 Match and setting Type Match and setting                                                                                                    |
| Click on "Mode Parameters" and                                                                                                    |
| make these changes:                                                                                                    |
| 1. Jump 2sec & 1 Colour Length                                                                                                    |
| 2. Flash 300 Colour Lengths                                                                                                    |
| 3. Fade 300 Colour Lengths                                                                                                    |
|                                                                                                    |
| Click "Apply" at the top right of the                                                                                                    |
| page then use the top left arrow to go                                                                                                    |
| back to setting.                                                                                                    |
| Change the Name to "GlowStone"                                                                                                    |
| Then Press "Save"                                                                                                    |
|                                                                                                    |

III O <

## How to Reset Your Wi-Fi Device Cont...

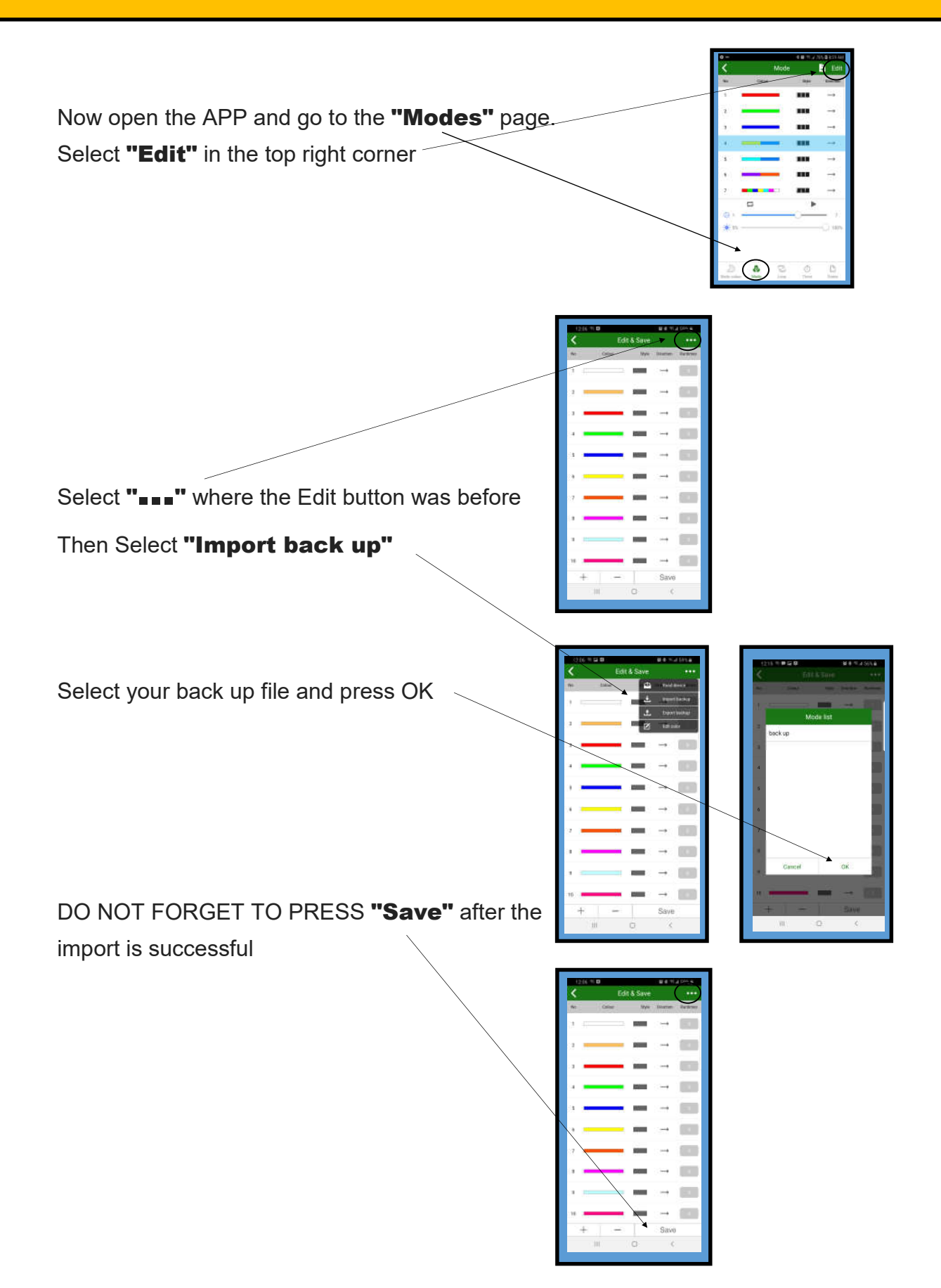

## How to Reset Your Wi-Fi Device Cont...

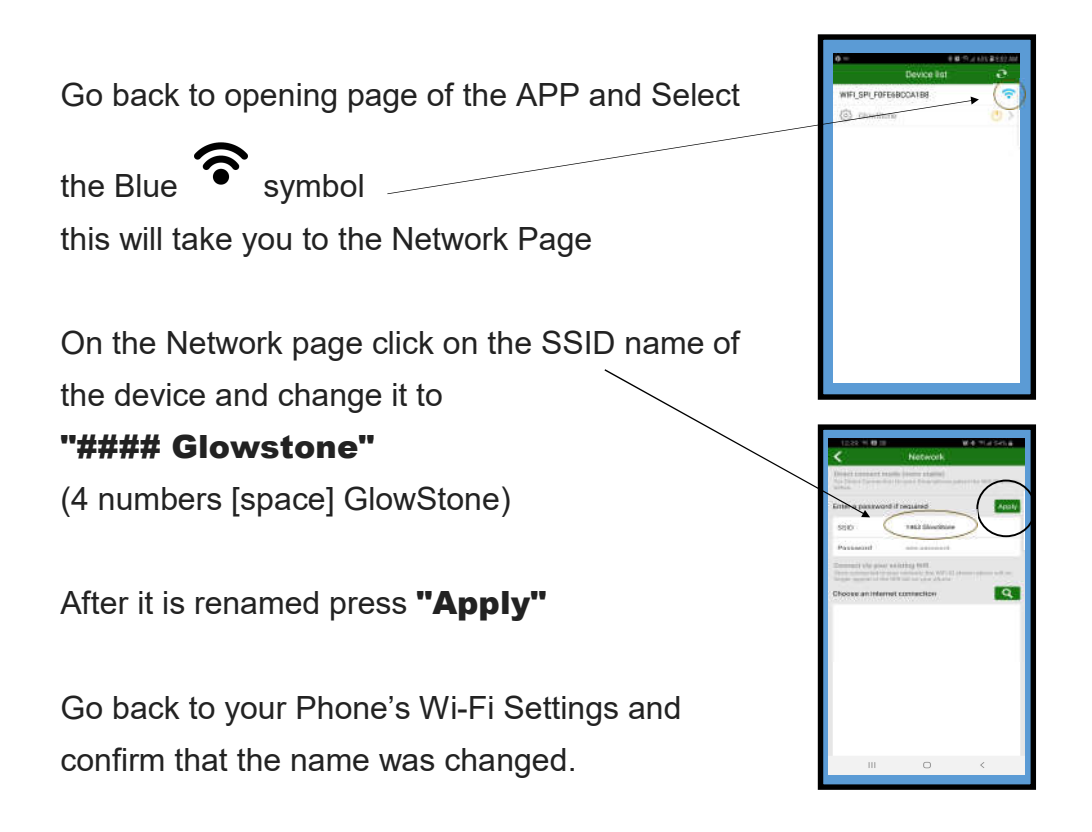